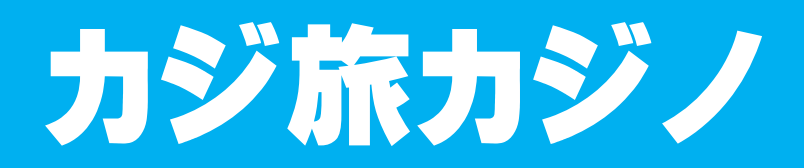

CasitabiCasino

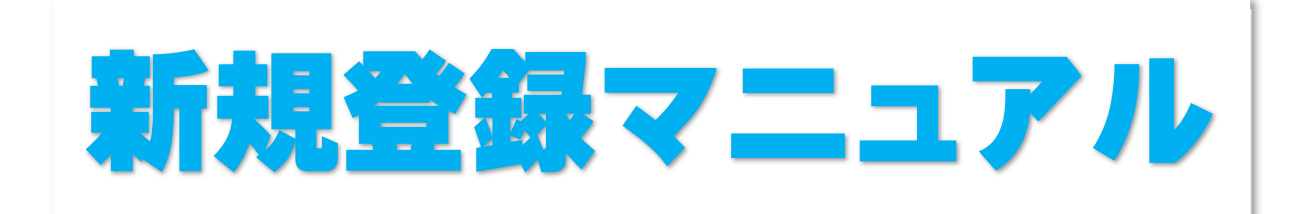

デスクトップ版

<カジ旅力ジノ(CasitabiCasino)公式ページ>

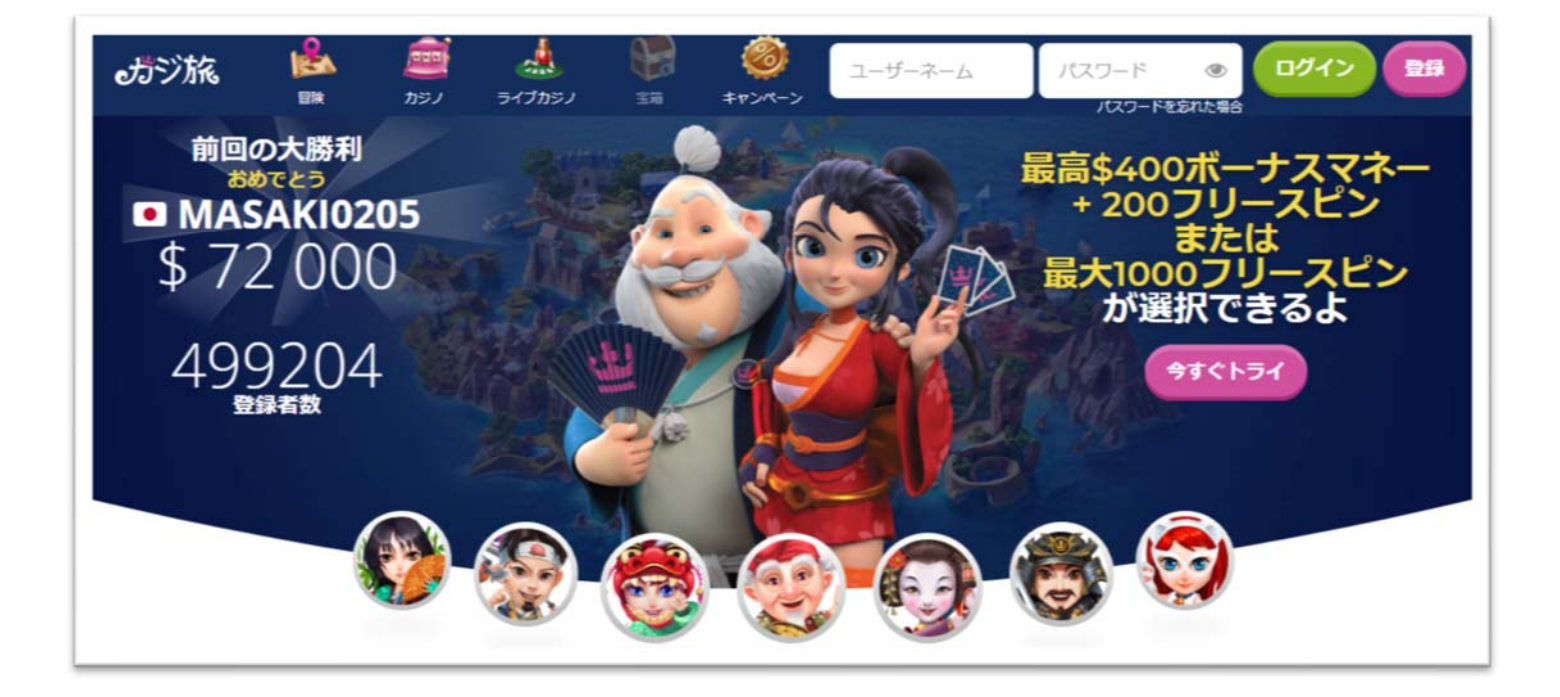

## カジ旅カジノ(CasitabiCasino)について

CasitabiCasino(カジ旅カジノ)は、オンラインカジノの新しい世界を切り開こうと 立ち上がった北欧のカジノ愛好家が開発したサイトです。

カジ旅カジノの魅力はなんといっても「クエスト型カジノゲーム」という、カジノ ゲームで遊びながらRPGゲーム感覚でクエストを攻略していくことがコンセプト のまさに、ソーシャルゲーム時代のオンラインカジノで、特に若者に人気のオンライ ンカジノです。

カジ旅カジノには 3 つの王国があり、それぞれの王国のボスを倒して攻略してい く楽しみを味わいましょう。

カジ旅カジノ(CasitabiCasino)で遊ぶには何をしたらよいか?

カジ旅カジノ(CasitabiCasino)でカジノゲームをプレイするまでは、次の 2 つの 手順を行うだけで OK です。

① 新規登録(無料)・・・カジ旅カジノの個人アカウントを作成をする。
 ② 入金してプレイ!(入出金方法は「カジノシークレット入出金マニュアル」
 で説明しています)

このマニュアルでは、①「新規登録(無料)」の方法を説明します。

# カジ旅カジノアカウント(無料)登録の解説

まず、次から公式ページへとび、アカウントを作成していきます。

公式ページは⇒こちら 詳細ページは⇒こちら 登録した方に クエスト型オンラインカジノで遊ぶなら カジ旅

<カジ旅カジノ(CasitabiCasino)公式ページ>

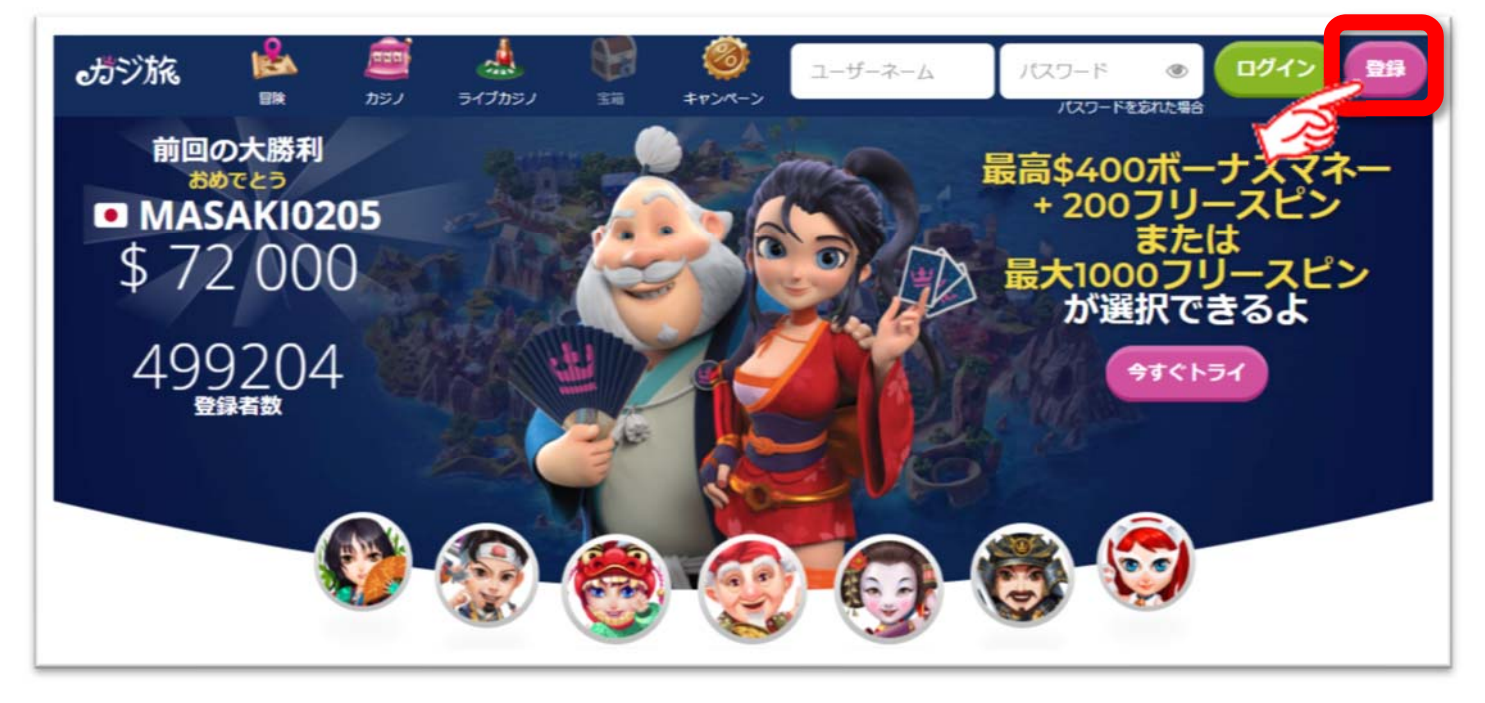

登録」をクリックしてください。

Г

クリックをすると、次のような新規登録ページが表示されます。

カジ旅カジノの登録画面①(新規登録アカウント開設画面)

以下の情報を入力してください。

●**ユーザー名**:「英雄にふさわしいユーザー名」を英数字で記入ください。

- ●メールアドレス:ログイン時に使用するパスワードを入力。※半角英数字のみ
- ●パスワード:パスワードを再度入力。

すべての情報を入力したら、「 続ける 」をクリックしてください。

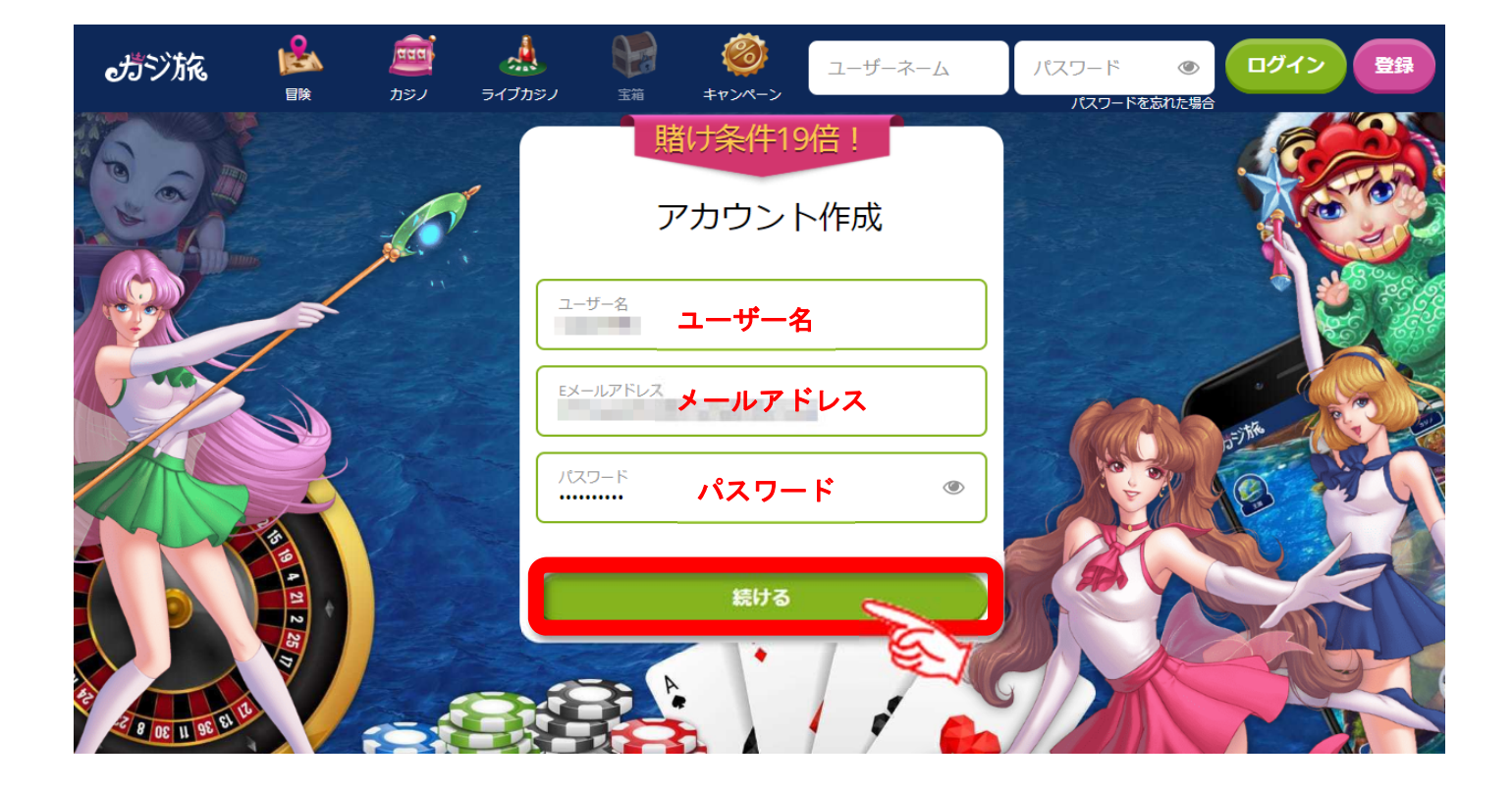

カジ旅カジノ(CasitabiCasino)の登録画面②(個人情報入力画面)

すべての個人情報を入力後

続ける をクリック!すると

※住所、県などは英語表記で入力しましょう。

| おジ旅 |      | <u>たい</u><br>カジノ | ライブカジノ | 重箱                                            | <b>愛</b><br>キャンペーン              |                                    | sazanhills           | <br>③  日  を忘れた場合 | タイン | 登録     |
|-----|------|------------------|--------|-----------------------------------------------|---------------------------------|------------------------------------|----------------------|------------------|-----|--------|
|     |      |                  |        |                                               | 賭け条件1                           | 19倍!                               |                      |                  |     | (      |
|     |      |                  |        | <                                             | 追加情                             | 青報                                 |                      |                  |     |        |
| A   |      |                  |        | first name                                    | 。(約) ローマ字入力<br>名(ローマ)           | 字)                                 |                      |                  |     |        |
|     |      |                  |        | last name                                     | 。<br>(姓) ローマギ入カ<br><b>姓[ローマ</b> | 字)                                 |                      |                  |     |        |
| 2   |      |                  | A      |                                               |                                 |                                    | F) 4                 | *                | (   |        |
|     | Se C | /                |        | Oshiag                                        | e, 1 Chome                      | -1-2,sumi                          | ida-ku               |                  | -   | 35=711 |
|     | 27   |                  |        | 郵便                                            | <b>番</b> 号)                     | Tokyo                              |                      |                  |     |        |
|     |      |                  |        | 日本                                            | JAPAN                           | 選択                                 | •                    |                  |     |        |
| 3   |      |                  |        | <ul> <li>私は18</li> <li>利用規<br/>すい?</li> </ul> | 歳以上であり、利用規約を研<br>約には当カジノにおけるおそ  | 確認し同意します。 <u>利</u><br>客様の義務及び責任、 パ | <u>I用規約</u><br>ボーナスや |                  |     |        |
|     |      |                  |        | ギヤン・<br>必ずご・                                  | ベーン、引き出しに関する事<br>一読ください。        | 事項が記載されていま                         | g.                   |                  |     | X      |
|     | -    |                  |        |                                               | 続ける                             |                                    | 5/                   |                  |     | -7     |

- ●名(first name):名前をローマ字で入力。※半角英数字のみ
- ●**姓(last name)**: 姓をローマ字で入力。※半角英数字のみ
- ●**生年月日**:日、月、年の順で入力(選択)

● **住所**: (住所の例)

日本語 表記 例)東京都 墨田区 押上 1-1-2

英語 表記 例)Oshiage, 1 Chome-1-2、sumida-ku Tokyo

●郵便番号 ●都市

### ●日本

●**利用規約**:☑ を入れる。

すべて入力したら「続ける」をクリック!

カジ旅カジノ(CasitabiCasino)の登録画面③(電話番号入力画面)

- 1. 国番号 (+81) は最初から入力されていますので、最初の 0 を除いた番号を記 入してください。
  - (例) 090-1234-5678 ⇒ 9012345678
     入力したら、「 続ける 」をクリック!

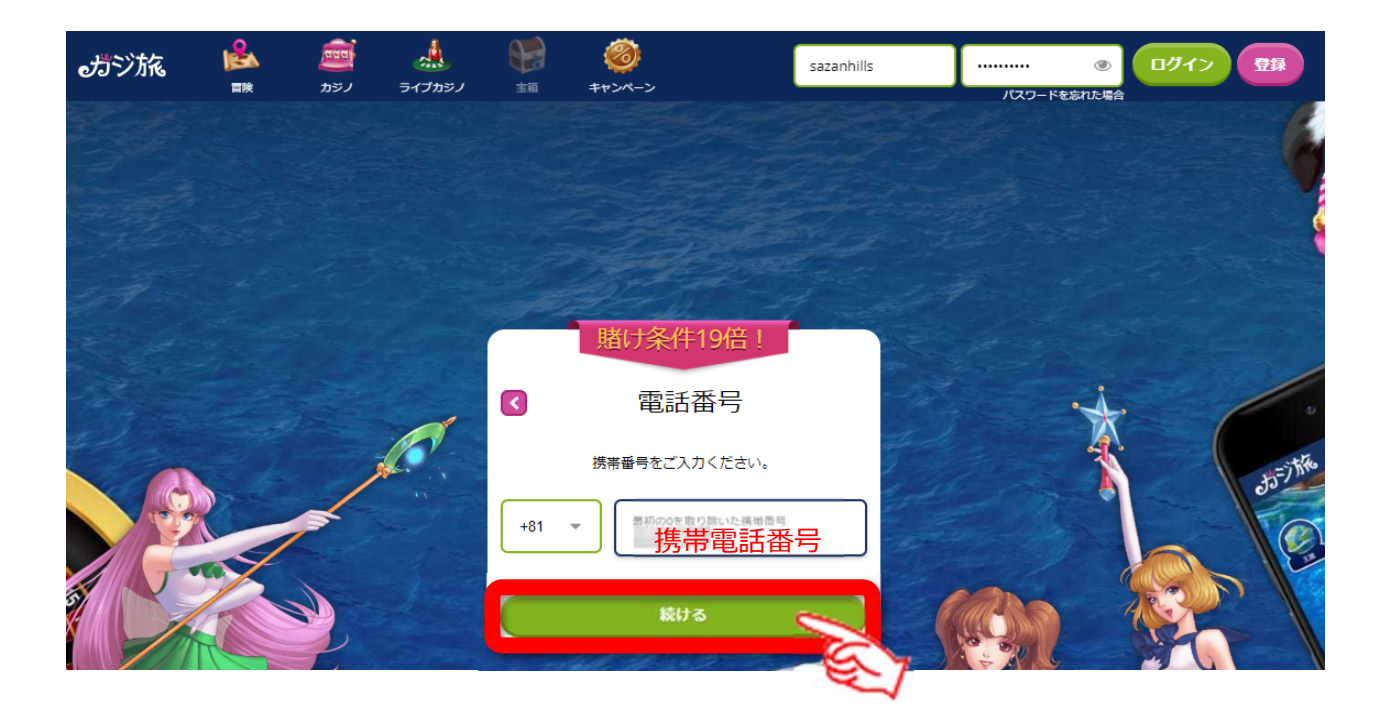

2. 「成功!」が表示される。「 プレイ開始! 」をクリック!

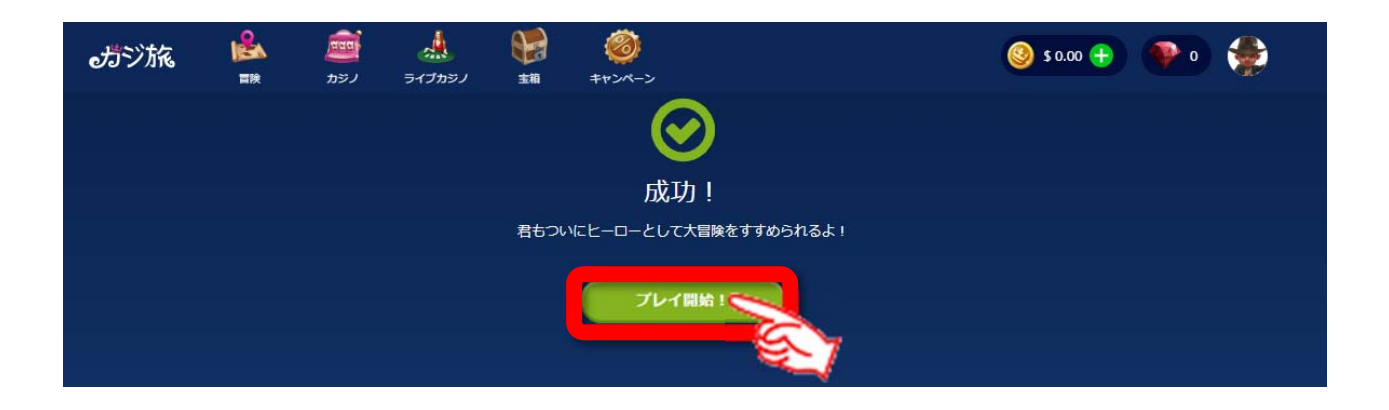

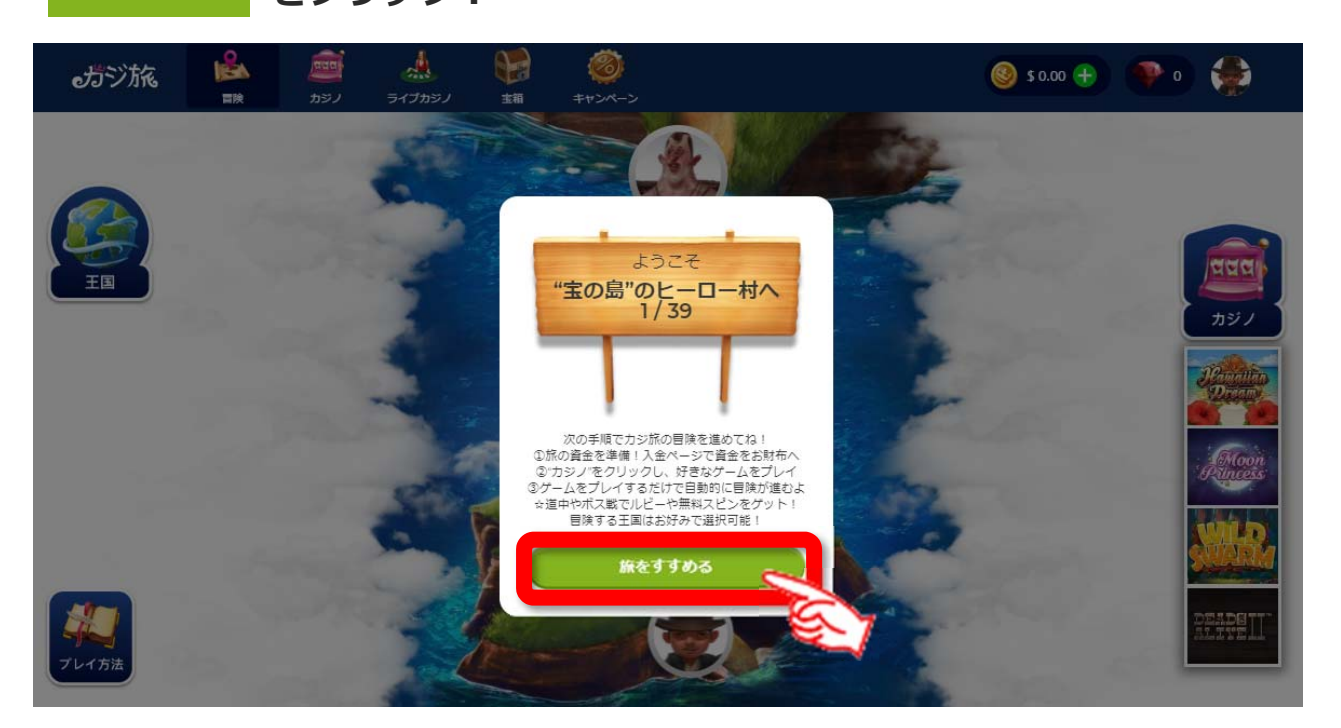

2. 最初にヒーロー「インディー」が表示される。 この時点でのヒーローのキャラクターは自動で設定されているので自分好みの ヒーローキャラクターを選びましょう!

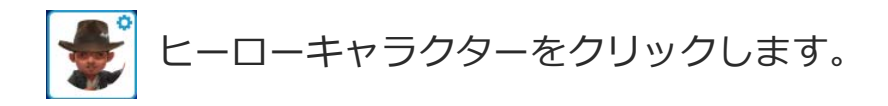

| おジ旅 | <b>回回</b><br>カジノ | 🤼<br>รイブカジノ | (1) (1) (1) (1) (1) (1) (1) (1) (1) (1) | <i>1</i><br>キャンペーン   |    | ( | § 0.00 🕂 | 좐 斄 |
|-----|------------------|-------------|-----------------------------------------|----------------------|----|---|----------|-----|
| ۲   |                  |             |                                         |                      |    |   |          | ٨   |
|     |                  |             |                                         |                      | Ð  |   |          |     |
|     |                  |             | 詳細を編                                    | 集 パスワードを 設定を編集<br>変更 | 扇歴 |   |          |     |
|     |                  |             | ΞŒ                                      | 建成率                  |    |   |          |     |
|     |                  |             | <b>.</b>                                | カジパン王国               | 0% |   |          |     |
|     |                  |             | Sem                                     | 🚺 主の島                | 0% |   |          |     |
|     |                  |             | (FR)                                    | 財宝の砦                 | 0% |   |          |     |
|     |                  |             | <b>11</b>                               | 。<br>ううちょう 神話の山      | 0% |   |          |     |
|     |                  |             | 0 🗆                                     | グアウト                 |    |   |          |     |

Copyright© 2019 オンラインカジノ基礎講座.com All Rights Reserved

**1.** ▶ をクリックでヒーローが切り変わりますので自分の好きなキャラクターの ヒーローがいればそのヒーローが表示されているときに「このヒーローに決定!」 をクリックして決定してください。

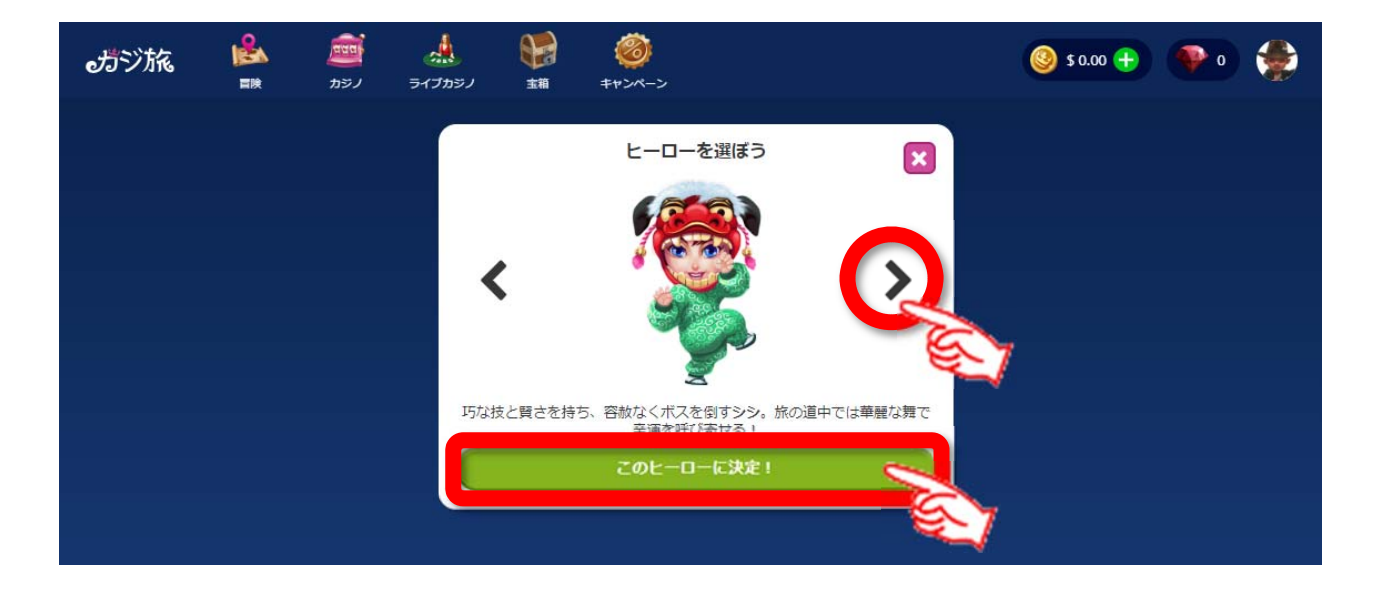

2. カジ旅力ジノのヒーローたち。

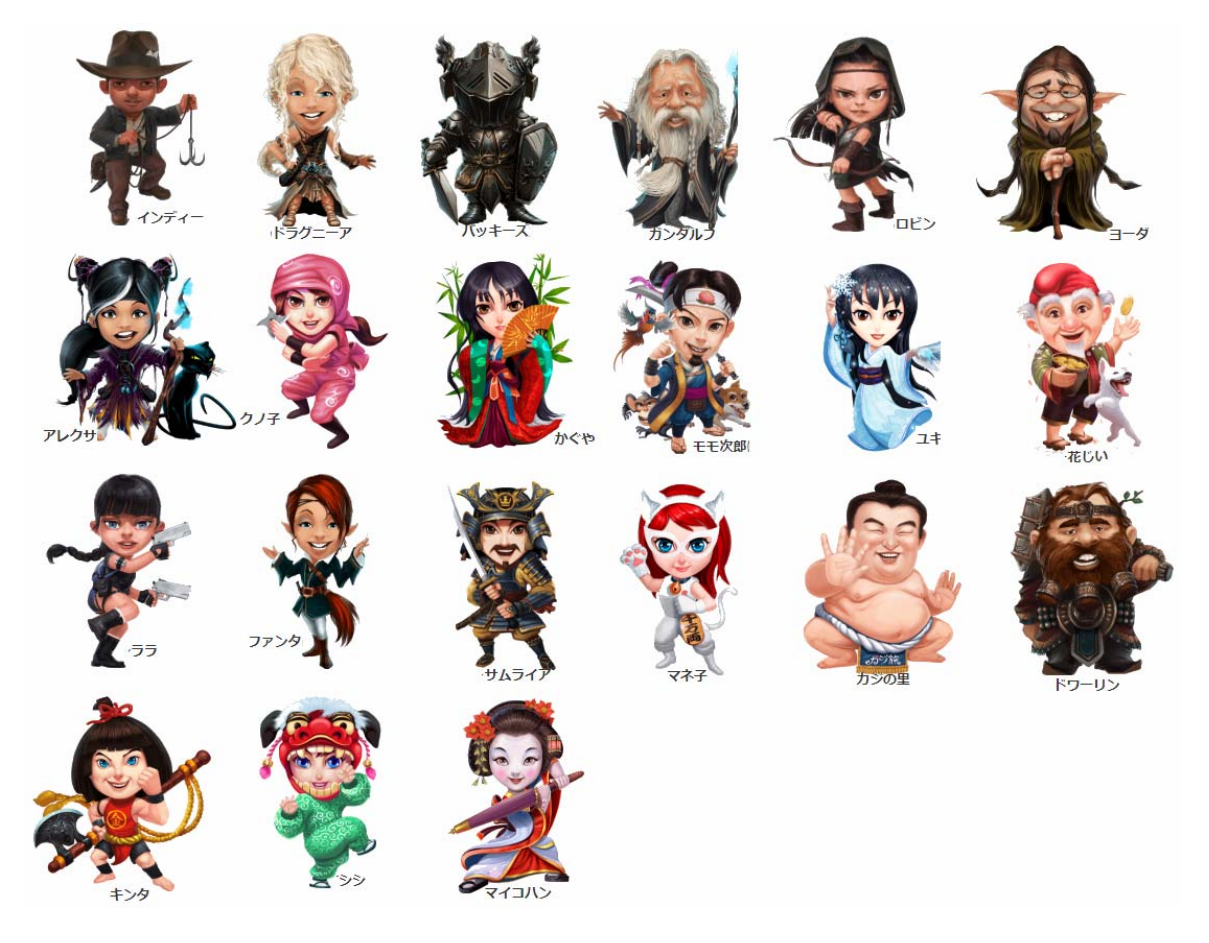

冒険・・・4つの王国について

**1. 王国の選択** 

冒険 ➡ 王国 クリックする。

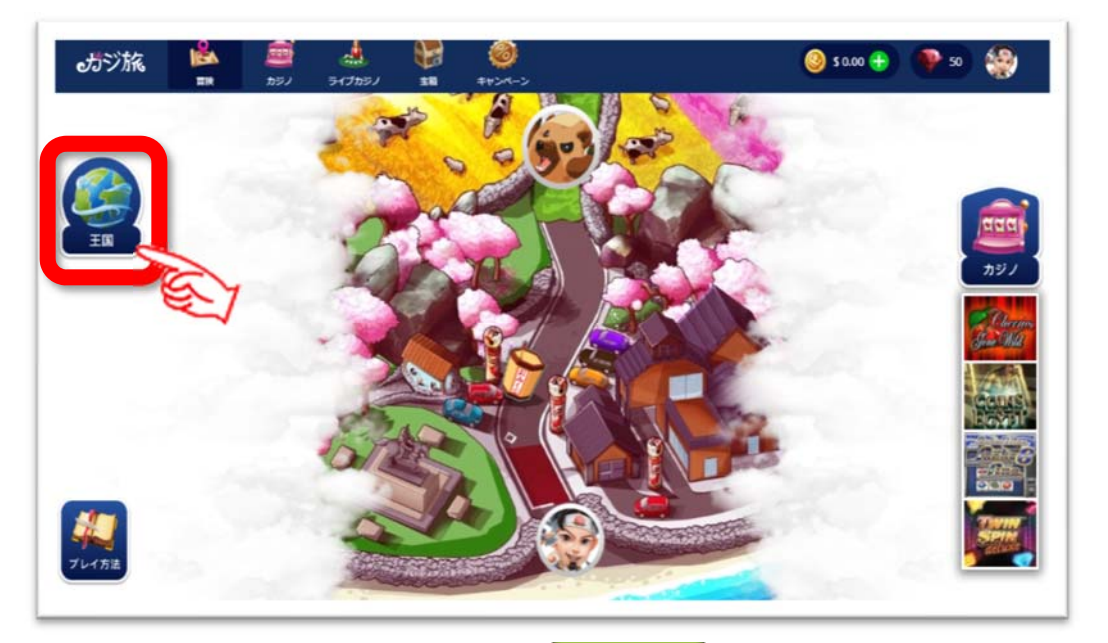

2. 王国の選択 冒険したい王国の 2. 三国の選択 をクリック!

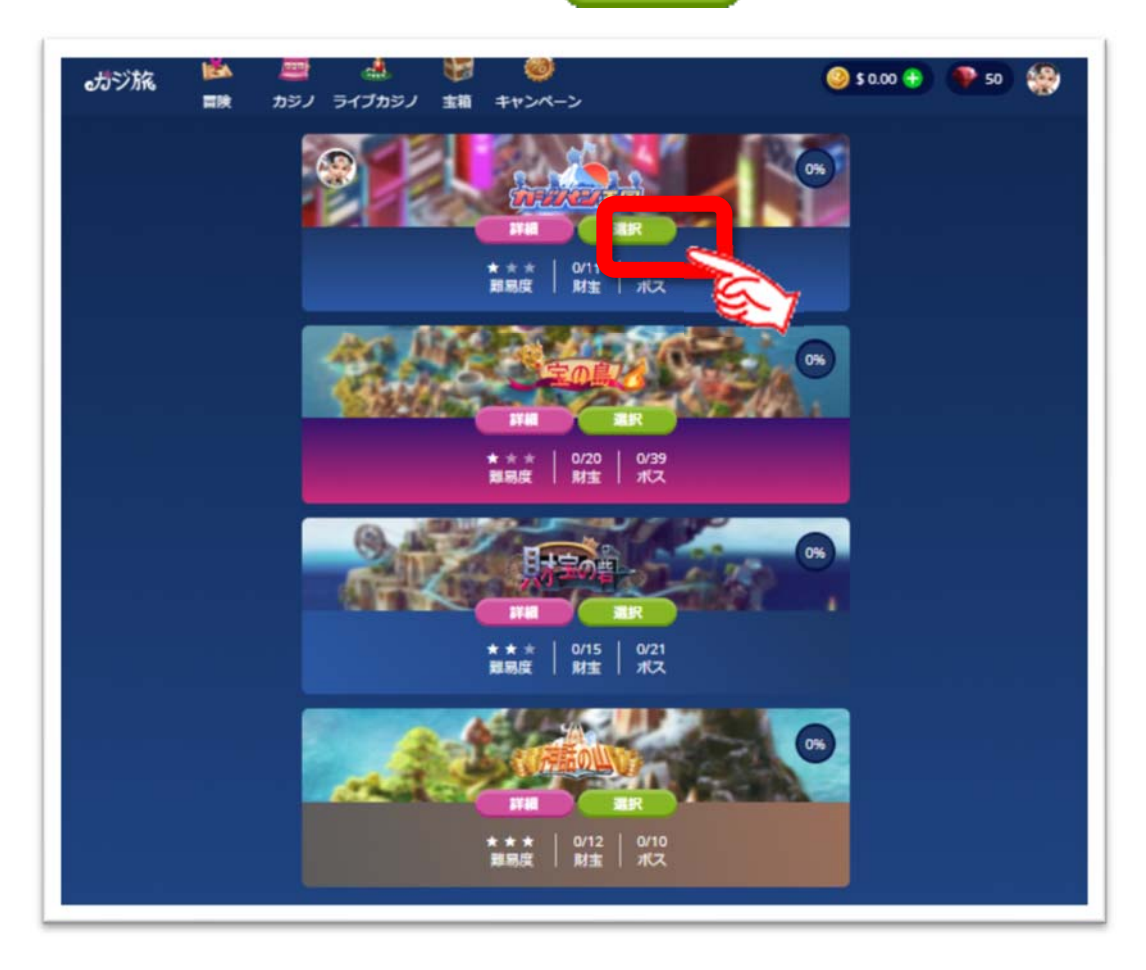

カジ旅が他のオンラインカジノと大きく異なるところが、大きな魅力となってい るのは、単にスロットなどのゲームを遊ぶのではなく、自分が選んだキャラクターの ヒーローとなって4つの王国の凶悪ボスをゲームで倒しながら、勝ち進んでいく「ク エスト型カジノゲーム」という点にある。

以下の、冒険の舞台となる4つの王国について解説

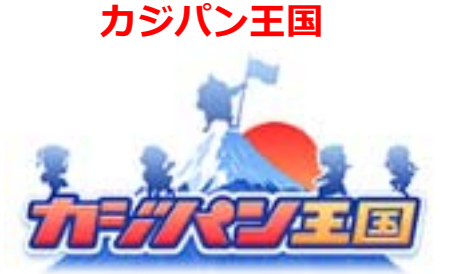

ラブ&ピースを取り戻せ

幻の島カジパン王国へようこそ!幻の島カジパ ン王国へようこそ! カジノは王国を救うがモ ットーのカジパン王国なのに、凶悪ボスたち がその世界を入り乱している様子。 さぁ進め、報酬を掴め、そして、ラブ&ピースを 取り戻せ!!

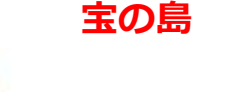

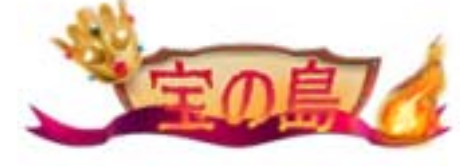

#### 金の王冠を取り戻そう!

宝の島ではみーんなカジノゲームが大好き! で も邪悪なドラゴンのベッツアーがカジ旅王の金 の王冠を盗んでしまったんだ...東に向かって金 の王冠を取り戻し、報酬のシャワーを浴びよ う!

財宝の砦

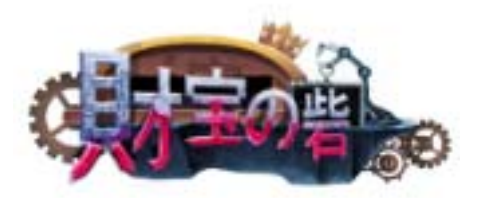

## **巨大スロットマシーンを奪い返せ!** 厄介なマフィアのボス、ユニベッツアーはよこしまな 計画をたててる。邪悪なエンジニア達と共に究極 のスロットマシンを作り僕らの大勝利を奪うつもりな んだ! 君が純金製のスロットマシンを包囲してい る間、山に登ってヤツを倒すんだ!

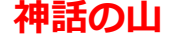

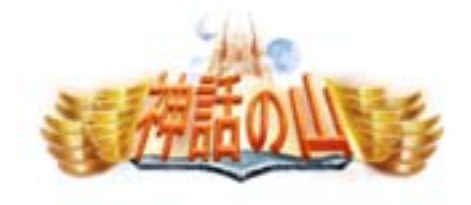

### 聖なる聖杯を見つけ出そう!

なんてエキサイティングな王国! 山の上に隠さ れた聖杯があるんだけど、呪いのせいで守り主が 邪悪なボスになってしまったんだ。 さあ前進し て呪いを解いて、聖杯をその手に掴むんだ!

# カジ旅カジノ無料ゲームの遊び方

カジ旅カジノでも他のオンラインカジノと同じように、実際に入金してプレイする ことがオンラインカジノの醍醐味であるが、まだ、慣れない方は無料ゲームでどの ようなゲームなのかを知って遊ぶことができます。

以下に、インターカジノにおいて無料ゲームでの遊び方について解説していきま す。

ログインはしないで下記のような公式ページのゲームのメニューから選択します。
 ●クリックしてを選択。

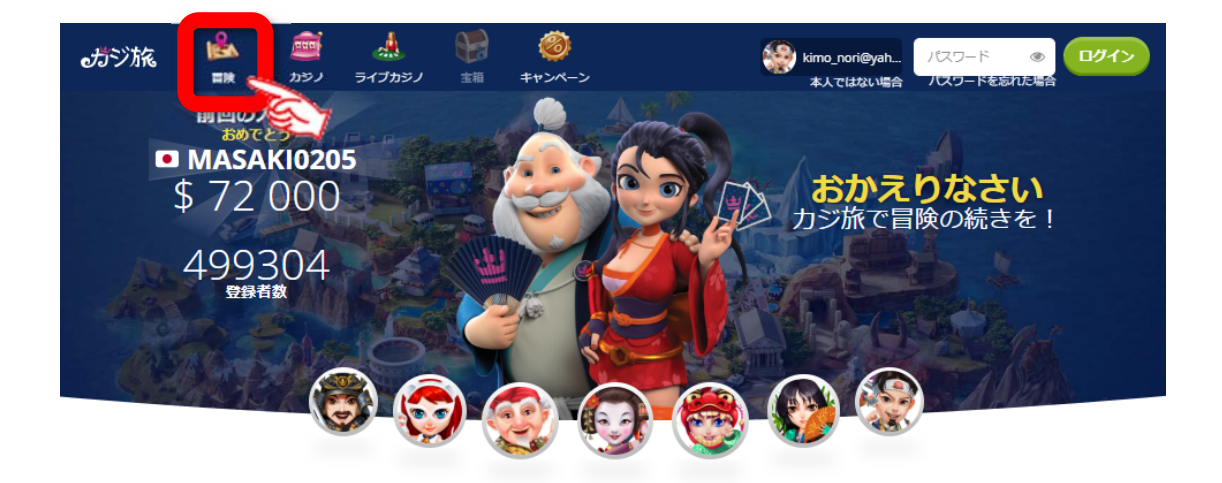

今最も人気のある「Hawaiian Dream」を選択する。
 Hawaiian Dream はパチスロ機「沖ドキ!」を参考に作られているので日本人、特に
 スロット経験者などパチスロからの移行組に非常に人気のあるオンラインカジノゲームです

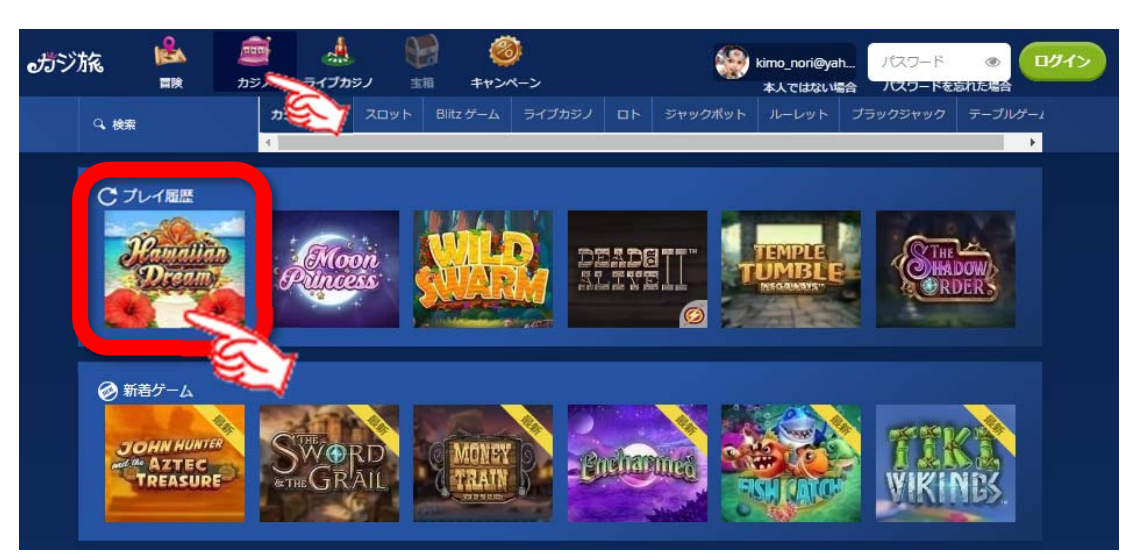

Copyright© 2019 オンラインカジノ基礎講座.com All Rights Reserved

## 3. 初期画面

Tap to start をクリックします。

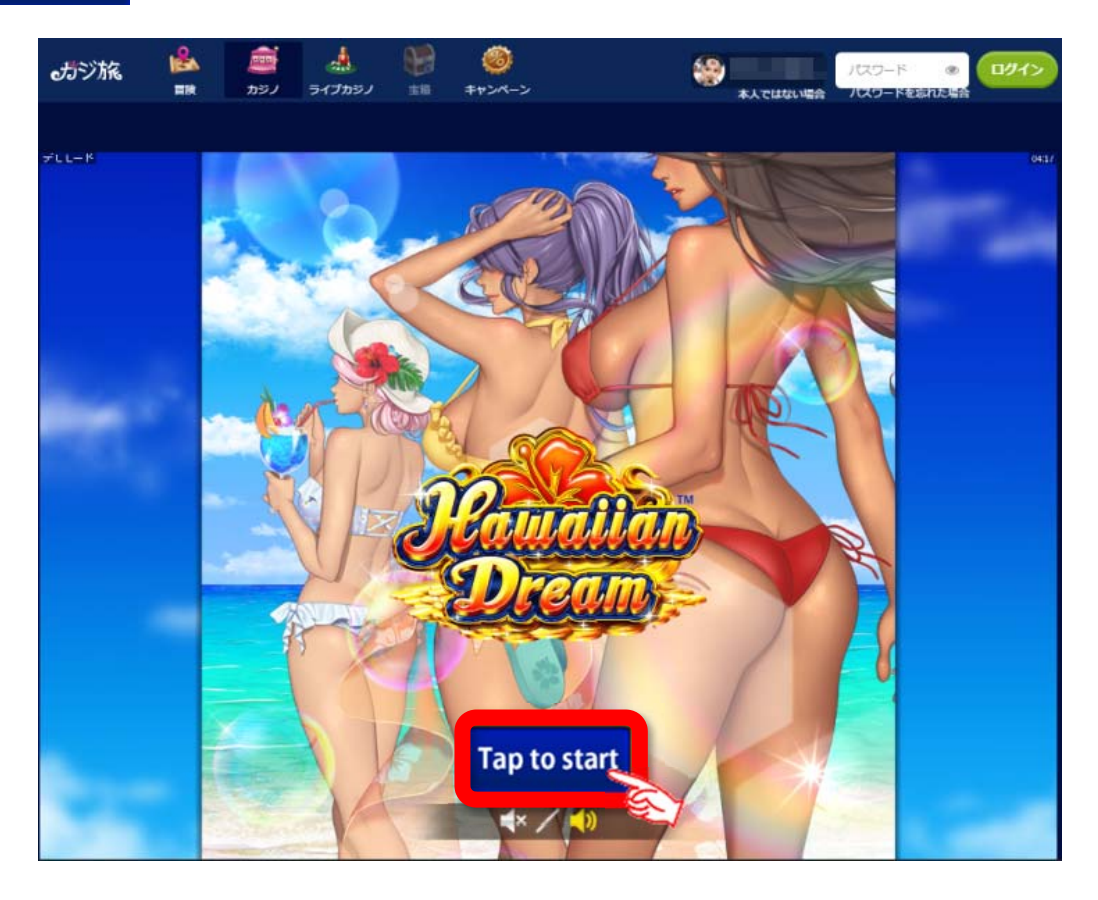

## 4. ゲーム画面

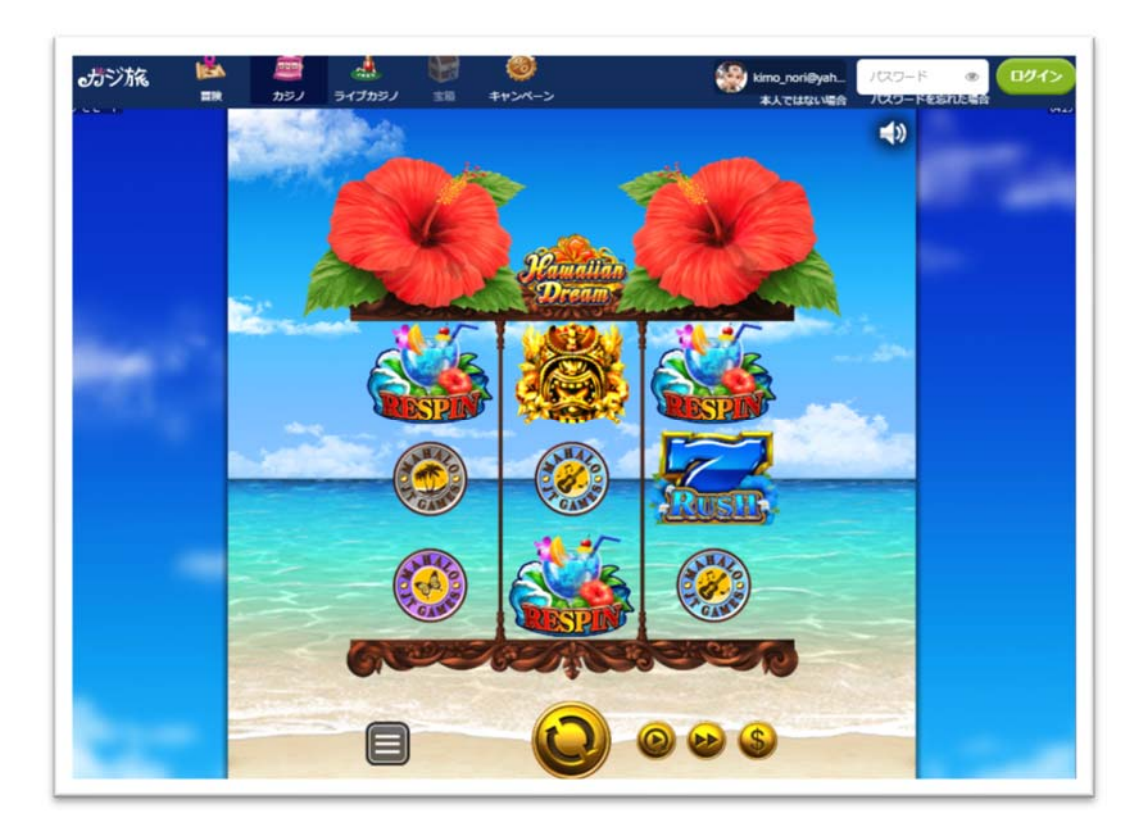

<ベット金額(掛け金)の決定>

スロットの場合は1回のスピン(1回まわす)するたびに賭ける金額のこと。 パチスロ経験者の方は3枚掛けなので1回60円必要だったわけですので同じ 感じでプレイする場合は1スピン毎に\$0.6ほどのベット額になります。 これらは機種によってこのベット額の幅は異なります。

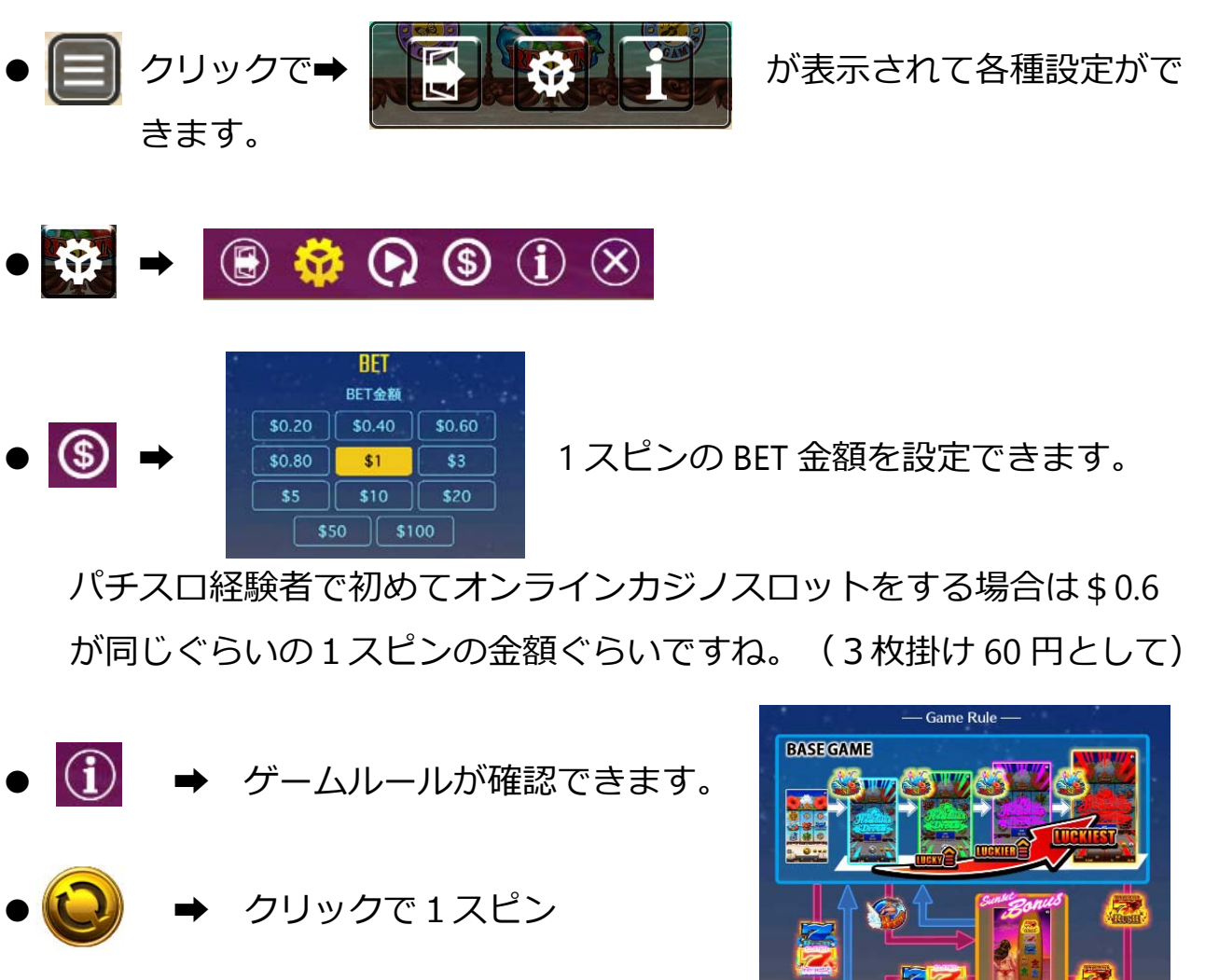

● オートプレイの設定

FRESRIS

Hincus Rus

Hincus Rus

Hincus Rus

Hincus Rus

Hincus Rus

Hincus Rus

Hincus Rus

Hincus Rus

Hincus Rus

Hincus Rus

Hincus Rus

Hincus Rus

Hincus Rus

Hincus Rus

Hincus Rus

Hincus Rus

Hincus Rus

Hincus Rus

Hincus Rus

Hincus Rus

Hincus Rus

Hincus Rus

Hincus Rus

Hincus Rus

Hincus Rus

Hincus Rus

Hincus Rus

Hincus Rus

Hincus Rus

Hincus Rus

Hincus Rus

Hincus Rus

Hincus Rus

Hincus Rus

Hincus Rus

Hincus Rus

Hincus Rus

Hincus Rus

Hincus Rus

Hincus Rus

Hincus Rus

Hincus Rus

Hincus Rus

Hincus Rus

以上で無料登録から無料プレイまでの説明は終了します。

実際にお金をかけて行うプレイはギャンブルですので、自己責任でお願いいた します。